# 中国共产主义青年团江苏省委员会

# 关于做好第十八届"挑战杯"全国大学生课外学术科 技作品竞赛江苏省选拔赛作品申报工作的通知

各设区市团委,各高校团委:

根据第十八届"挑战杯"全国大学生课外学术科技作 品竞赛江苏省选拔工作的有关安排,现将竞赛参赛作品申 报工作相关事宜通知如下。

一、申报时间

省级初赛作品网上申报时间为2023年4月5日上午 9:00至4月10日下午18:00。截止时间后系统将自动关闭,不再接受申报。

二、申报方式

参赛学生可于4月5日至4月10日期间登录网站进行 申报。各高校应按照《指导手册》(见附件1)说明,做好 本校推报作品的注册、审核及上报工作。

组委会将对各学校推报作品进行省级资格审查,之后 将组织专家评审团队对作品进行网络初评,并确定一定数 量作品参加5月中旬的终审决赛。终审决赛将结合作品文本与现场答辩进行综合评分。终审决赛由常州大学承办。

#### 三、相关要求

 各高校应按照《关于组织开展第十八届"挑战杯" 全国大学生课外学术科技作品竞赛江苏省选拔赛的通知》
 中关于作品数额分配的要求,认真做好作品的遴选和申报 工作,避免多报、误报和重报。

2. 所有参赛作品必须严格按照"挑战杯"全国大学生 课外学术科技作品竞赛章程(试行)相关要求进行申报, 高校团委须指定专人做好申报作品的校级审核工作。作品 网上申报并经校级审核结束后,一律不得再作修改。未能 通过省级审核的作品,将取消参赛资格,该学校不得补报 作品。

3.为保证竞赛的公正,竞赛增加作品自查环节,学校须签订承诺书,承诺作品符合"挑战杯"竞赛申报作品的要求,接受竞赛组委会检查。请各校于4月11日下午18:00前将《承诺书》(见附件2)和《作品申报汇总表》(见附件3)一式两份盖章后寄送至常州大学团委(江苏省常州市武进区滆湖中路21号常州大学科教城校区文彰楼102室),邮寄日期以当地邮戳为准。《承诺书》和《作品申报汇总表》盖章 PDF 扫描件、校级赛事组织情况、公示

-2-

截图打包以"学校名字"命名4月11日下午18:00前发送 至 jstzb2023@163.com。

 请各校申报期间认真做好审核工作,严格把关,审 核关键内容见附件4。

 请各高校严格遵循申报时间要求,过期做自动弃权 处理。

6. 各高校申报省赛的作品经省级审核通过后,省赛组委会将安排参加网络评审初赛。省级审核通过后的作品,须缴纳网络评审初赛评审费,费用标准为每件作品 300元。请各高校按照系统内提示要求,在省级审核通过后一周内通过银行转账汇款完成汇款,汇款时统一备注:"校名(全称)+2023年挑战杯初赛评审费"。费用由常州大学统一开具发票,请各高校将开票信息填报在附件5并发送至邮箱 tzbjs2023@163.com。未缴纳初赛评审费的作品,将不安排网络评审。评审费用缴纳过程中如遇问题,请联系承办高校团委。

团省委联系人:李晨,李晓

联系电话: 025-86906320

电子邮箱: jstzb2023@163.com

常州大学联系人: 史鋆

联系电话: 0519-86330137

电子邮箱: tzbjs2023@163.com

汇款单位名称:常州大学

银行账号: 32001628036051219286

开户行:建行常州白云支行

通讯地址: 江苏省常州市武进区滆湖中路 21 号常州大学科教城校区文彰楼 102 室常州大学团委(邮编 213164)

"挑战杯"官方网站: http://www.tiaozhanbei.net/

"挑战杯"江苏省大学生课外学术科技作品竞赛官网: js.tiaozhanbei.net

附件: 1. 第十八届"挑战杯"全国大学生课外学术科技作品竞赛江苏省选拔赛网上申报使用手册
2. 第十八届"挑战杯"全国大学生课外学术科技作品竞赛江苏省选拔赛作品承诺书
3. 第十八届"挑战杯"全国大学生课外学术科技作品竞赛江苏省选拔赛作品汇总表
4. 第十八届"挑战杯"全国大学生课外学术科技作品竞赛江苏省选拔赛作品汇总表

事项

第十八届"挑战杯"全国大学生课外学术
 科技作品竞赛江苏省选拔赛开票信息统计表

第十八届"挑战杯"全国大学生

课外学术科技作品竞赛江苏省选拔赛

组委会秘书处

2023年3月31日

附件 1

# 第十八届"挑战杯"全国大学生课外学术科技作品竞赛 江苏省选拔赛网上申报使用手册

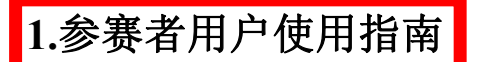

1.1 用户注册

[1].登录"挑战杯"江苏省大学生课外学术科技作品竞赛官网: js.tiaozhanbei.net,

点击网页上方"注册"。

| 用户名: | 密码:                       | 登录 | 找回密码 | 注册 | 还没有收到 |
|------|---------------------------|----|------|----|-------|
| 挑战   | 了<br>工苏省大学生课外学术<br>科技作品竞赛 |    |      | 首页 | ) 新闻: |

[2].输入邮箱、昵称、密码和验证码, 点击"注册"。

注意:学生参赛者的用户名必须使用邮箱。

您现在的位置: 首页>> 注册

注册

| 箱/用户名: | test@gmail.com | ♥正确             |  |
|--------|----------------|-----------------|--|
| 昵称:    | test           | ●正确             |  |
| 密码:    |                | ●正确             |  |
| 确认密码:  | •••••          | ●正确             |  |
| 验证码:   | VKAT           | *<br>换一个[不分大小写] |  |
|        |                |                 |  |

### 1.2 加入比赛

[1].登录网址: js.tiaozhanbei.net。点击"比赛入口",选择"加入比赛"。

第十八届"挑战杯"全国大学生课外学术科技作品竞赛江苏省选拔赛 加入比赛

[2].点击"我上报的作品",可以查看自己的作品信息。

| 回到官网  | 比赛入口 | 报备常见问题 |
|-------|------|--------|
| 作品申报  |      | 登录提示   |
| 我上报的作 | 品    |        |

#### [3].点击"创建作品"。

| 回到官两 比赛入口 | 报备常见问题                    | The second second second second second second second second second second second second second second second se |
|-----------|---------------------------|----------------------------------------------------------------------------------------------------|
| 作品申报      | 我的作品                      |                                                                                                    |
| ▶ 我上报的作品  | 您还没有作品。如果有任何疑问,请参考报备常见问题。 |                                                                                                    |
|           | 创建作品                      |                                                                                                    |
| l         |                           |                                                                                                    |

#### [4].同意授权。

注意:参赛者须同意授权后,方能继续申报项目。

| 中心中排   | 作品授权书                                     |
|--------|-------------------------------------------|
| 我上报的作品 |                                           |
|        | 授权书(请务必仔细阅读)                              |
|        | 本人提权单十八届"機械杯"全国大学生遗传学术科技作品意源11.8省选拔算组织委员会 |
|        | 结集出服并在回注发新我的作品(作品中推书西安)。                  |
|        | 2023 年 1 月                                |

### 1.3 作品申报

### [1].填写作品信息

按系统左边栏导航提示,依次填写作品信息。

### 注意: 红色星号为必填项。

| 作品中提                                                                                                    | 类别信息                                                  |
|----------------------------------------------------------------------------------------------------|-------------------------------------------------------|
| 当爾作品状态:<br>远未提交<br>• 美別信息 未完成<br>• 申报人信息 未完成<br>· 引队成员信息 未完成<br>· 作品信息 未完成<br>· 上传论之/报告 未完成<br>· 上传论文/报告 未完成<br>· 上传说重报告 未完成<br>· 上传查重报告 未完成<br>· 推荐人信息 已完成<br>· 推荐人信息 已完成<br>· 推荐人信息 已完成<br>· 推荐人信息 已完成<br>· 上传项目视射 未完成<br>· 上传项目视刻 未完成<br>· 上传项目视刻 未完成 | <ul> <li>大爽(一般分类):</li> <li>中服种类:</li> <li></li></ul> |

[2].上传论文文档

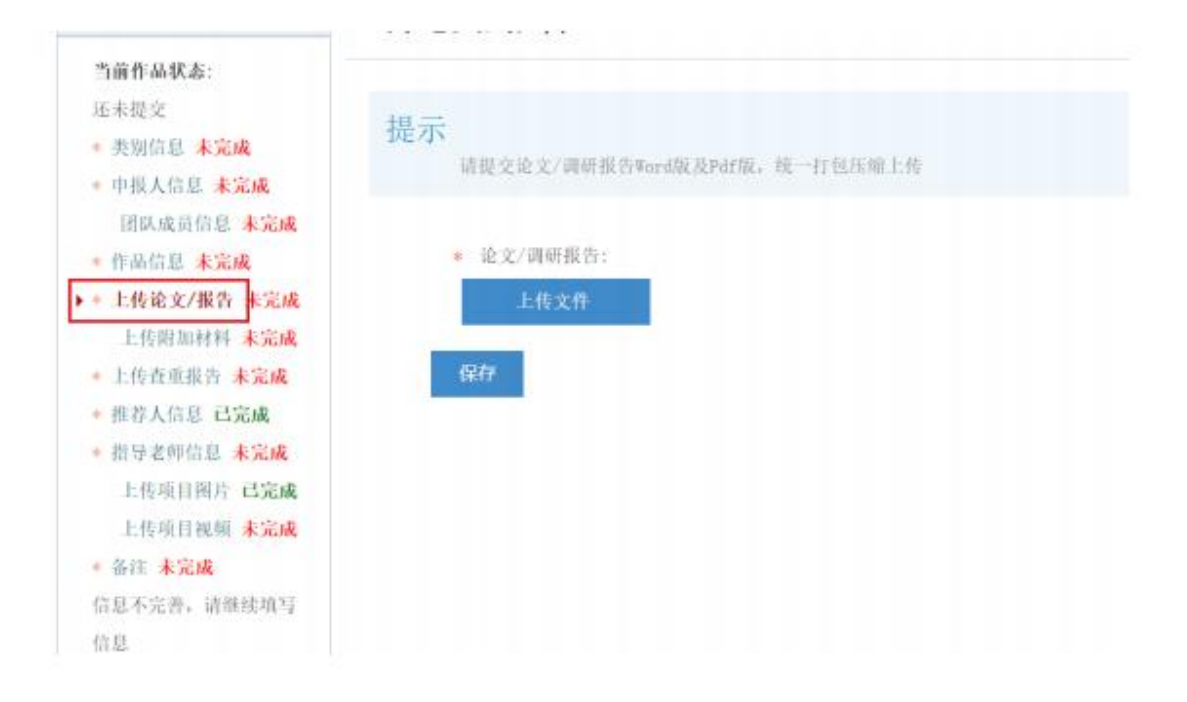

#### [3].上传附加材料

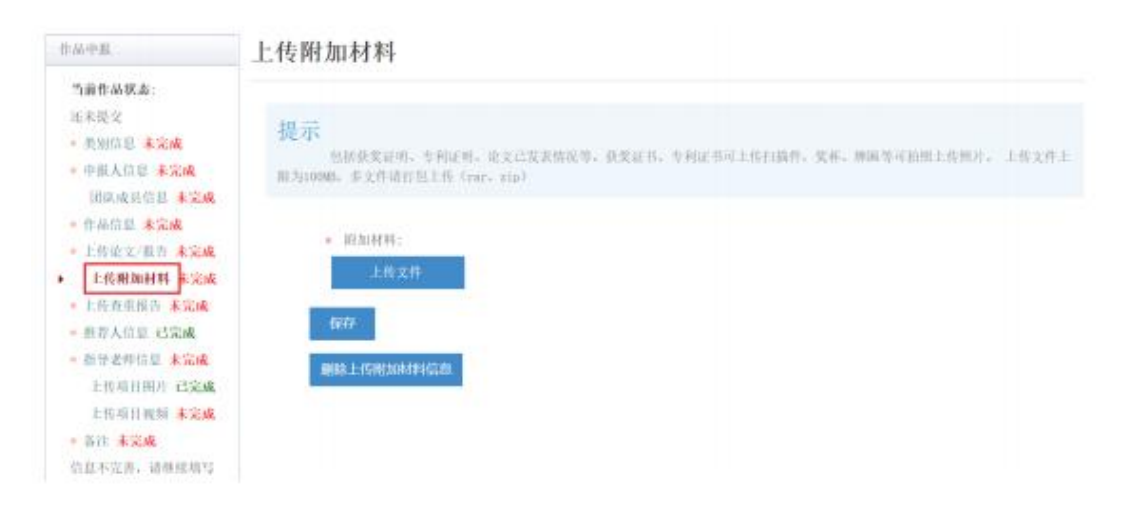

[4].上传查重报告

| 作品中报                                                                                                    | 上传查重报告                        |
|----------------------------------------------------------------------------------------------------|-------------------------------|
| 当菌作品状态:<br>延未提交<br>• 类别值量 已完成<br>• 中报人信息 已完成<br>团队成员信息 未完成<br>• 推带人信息 已完成<br>• 上传论文/报告 已完成<br>• 上传论文/报告 已完成<br>• 上传道重报为 未完成<br>• 上传项目预片 已完成<br>上传项目预片 已完成<br>上传项目预片 已完成<br>· 信项目预制 未完成<br>上传项目预片 已完成<br>· 信项目预制 未完成<br>· 信项目预制 未完成 | • <u>在</u> 班报告:<br>上作文件<br>保存 |

#### [5].提交项目

信息完善后,将会出现提交按钮。提交项目前,请仔细检查作品信息是否正确、 完善,提交后将无法修改。

| 作品中推                                                                                                    | 类别信息                                                                                 |
|----------------------------------------------------------------------------------------------------|--------------------------------------------------------------------------------------|
| <ul> <li>○前作品状态:</li> <li>近未沒交</li> <li>・ 美別信息 己完成</li> <li>・ 中很人信息 己完成</li> <li>・ 中很人信息 己完成</li> <li>・ 作品信息 己完成</li> <li>・ 住告信息 己完成</li> <li>・ 上传並玉报音 己完成</li> <li>・ 上传並玉报音 己完成</li> <li>・ 推荐人信息 己完成</li> <li>・ 推荐人信息 己完成</li> <li>・ 推荐人信息 己完成</li> <li>・ 推尋老师信息 己完成</li> <li>・ 推尋 百姓前 君 己完成</li> <li>上传项目相所 己完成</li> <li>・ 各任 己完成</li> </ul> | <ul> <li>• 大美(一級分美): 自然科学美学术论文 ✓</li> <li>・ 申根仲長: 个人项目 ✓</li> <li>・ 資校: ▲</li> </ul> |

### 1.4 查看作品状态

作品提交后,将由校级管理员、省级管理员进行逐级审核。作品被审核之后,申请人将会收到一封系统公告,同时可以看到作品状态发生改变。

### 1.5 修改作品信息

作品提交后,如果因为有个别不符合要求的问题需要修改,管理员会把作品打回。

報号管理 比赛入口 通知(0) 登出

这时作品状态将被置为【审核预通过,信息不完整】。此时作品重新变为可编辑 状态,申请人修改、完善作品信息后,重新提交作品,等待管理员审核。

| 作品申报   | 我的作品     |                  |
|--------|----------|------------------|
| 我上級的作品 |          |                  |
| 上佈展板   | 作品       | 机器人              |
| 上倚禦板   | 能否修改     | ĸ                |
|        | 基本信息是否编完 | 已填完              |
|        | 作品状态     | - 校团委审核投通过。信息不完善 |
|        | 禮交       | 已经完善,重新推交到       |
|        | 查看带核洋情   | 查看审核评情           |

2.校级管理员用户使用指南

### 2.1 获取账号密码

校级管理员账号的管理权限已下放至省级管理员,高校可联系本省团省委的负责 人员,获取校级管理员账号和"初始密码"。登录后,首先需要自行设置新密码,生 效后"初始密码"作废。密码请勿透露给他人,因保密不当造成密码遗失,需自行承 担责任。

如果"初始密码"无法登录、密码可能在传递过程中泄露,或密码不慎遗失,都 请尽快联系团省委负责人员"重置密码"

注:关于密码安全。按照国际信息安全规范,自行设置的密码采用不可逆的加密 算法保存,任何人都无法看到密码明文,包括组委会管理员、省级管理员、高校管理 员、系统开发维护人员在内。密码泄露通常是因为用户自身泄露,或密码过于简单被 猜出。

### 2.2 校级管理员登录

校级管理员登录后,可以看到系统管理员设定的登录提示信息。

| 作品审核            | 量录提示 |
|-----------------|------|
| <b>都</b> 师大学校团委 |      |
| 等待我审核的作品        |      |
| 查看作品            |      |
| 查看申报统计          |      |
| 导出作品信息(EXCEL)   | -    |
| 6. 大学校团委        | 1    |
| 导出              |      |
| 下载导出的文件         |      |

### 2.3 校级审核

- [1]. 比赛阶段切到【校团委审核阶段】后,学校可以审核本校作品。
- [2]. 点击管理界面的左边栏【等待我审核的作品】,列出待审核作品。

#### [3]. 选中作品后,

- 点击【审核通过】,将作品提交到省级单位;
- 点击【审核不通过】,作品被淘汰;
- 点击【审核预通过】,把作品退回,学生可修改作品信息。作品完善后,
   学生重新提交,校级管理员的待审核列表会重新出现此作品。
- 作品可批量审核。

| 审核通过<br>此处可以填写审核 | 〕 审核不通<br>g详情,作者能 | 过 [] | 軍核預通过     | 。此项为非必填选5 | Φ           |
|------------------|-------------------|------|-----------|-----------|-------------|
| ۵                | 全选本页              | 作品   | 作品类别      | 所属学校      | 作品状态        |
| 0                | i i               | 机器人  | 自然科学类学术论文 | 校团委       | 已经提交到了一些校团委 |

[4]. 校级管理员在网站右上角【通知】里,可以看到系统公告。

\*親族林\*系列改要 (600) >改退1 - 1 = 1 (100) 登出

### 2.4 查看作品

[1]. 点击左边栏【查看作品】, 校级管理员可随时查看本校所有参赛学生的作品。

[2]. 点击作品列表中作品的标题,可查看作品的详细信息。

| 作品审核                              | 查看作品                                  |                  |         |                 |  |  |
|-----------------------------------|---------------------------------------|------------------|---------|-----------------|--|--|
| 按闭委<br>等待我审核的作品<br>查看作品<br>查看申报统计 | 作品状态                                  | ::<br>择作品状态      | ۲       |                 |  |  |
| 导出作品信息(EXCEL)                     | - 大类(一纵<br>(二纵                        | (分类)::<br>探士#/   |         |                 |  |  |
| 検団委                               | 頃达                                    | 择入央(一级分央)        |         |                 |  |  |
| 导出                                | 申报种类                                  |                  |         |                 |  |  |
| 下载导出的文件                           | 请选                                    | 择申报种类            | •       |                 |  |  |
|                                   | 小米口新学                                 | 的社会和管地社会调        | 杰提生和学来以 |                 |  |  |
|                                   | 小矢【音子                                 | "社会村子天社会啊<br>摎小米 | 宣派口和子小阳 |                 |  |  |
|                                   | · 明述择生关                               |                  |         |                 |  |  |
|                                   | 小类(二级                                 | 6分类)[自然科学类       | 学术论文]:: |                 |  |  |
|                                   | 请选                                    | 择小类(二级分类)        | •       |                 |  |  |
|                                   | 小类(二级分类)[科技发明制作A、B类]::<br>请选择小类(二级分类) |                  |         |                 |  |  |
|                                   |                                       |                  |         |                 |  |  |
|                                   |                                       |                  |         |                 |  |  |
|                                   | 的部項方                                  | •                |         |                 |  |  |
|                                   |                                       |                  |         |                 |  |  |
|                                   | 篇选作                                   | R                |         |                 |  |  |
|                                   | - ANGIN                               |                  |         |                 |  |  |
|                                   | 作品                                    | 作品类别             | 所属学校    | 作品状态            |  |  |
|                                   | 机器人                                   | 自然科学类学术论文        | 校团委     | 校团委审核预通过,信息已经完善 |  |  |

### 2.5 导出作品信息

校级管理员可在左边栏"导出项目信息",【导出】该校作品信息汇总。

| 作品审核                                                  | 导出作品信息                                                                                                    |          |  |  |  |
|-------------------------------------------------------|----------------------------------------------------------------------------------------------------|----------|--|--|--|
| 1 学校初委<br>等待我审核的作品<br>重看作品<br>重看申提统计<br>写出作品值度 (xxxx) | 作品状态::                                                                                                    |          |  |  |  |
| 写出<br>下载写出的文件                                         | 申报神典::<br>请选择申报种类 •                                                                                                    |          |  |  |  |
|                                                       | 小英[哲学社会和学类社会调查报告和学术论文]::<br>请选择小类 ●<br>小类(二级分类)[自然科学类学术论文]::<br>请选择小类(二级分类) ●<br>小类(二级分类)[科技发明新作A、B类]::<br>请选择小类(二级分类) ●<br>内部编号:: |          |  |  |  |
|                                                       | 请选择需要写出的作品结照:<br>undefined ▼                                                                                                    |          |  |  |  |
|                                                       | (美術信思)大美(一級分类)<br>(描写教師信恵)通氏地址                                                                                                    | Y 48 071 |  |  |  |
|                                                       | <b>5</b> 2                                                                                                    |          |  |  |  |

# 第十八届"挑战杯"全国大学生课外学术科技作品竞 赛江苏省选拔赛作品承诺书

(样本)

本校郑重承诺:

承诺单位: 团委

(盖章)

年 月 日

注:各高校应在一份承诺书中列出所有申报作品名称,承诺单位由校团委盖章。

### 附件 3

### 第十八届"挑战杯"全国大学生课外学术科技作品竞赛江苏省选拔赛作品汇总表

作品申报单位(盖章):\_\_\_\_\_

申报时间: 2023 年\_\_\_\_月\_\_\_\_日

| 序号 | 项目名称 | 学科类别 | 项目类别 | 学历层次 | 第一作者<br>( <sub>项目代表</sub> ) | 联系方式 |
|----|------|------|------|------|-----------------------------|------|
|    |      |      |      |      |                             |      |
|    |      |      |      |      |                             |      |
|    |      |      |      |      |                             |      |
|    |      |      |      |      |                             |      |

备注:

1. "学科类别"一栏请填写能源化工、信息技术、数理、生命科学、机械与控制、发展成就、文明文化、美丽中国、民生福祉、中国之治,每件作品只能申报一类;

2. "项目类别"请填写科技发明制作 A 类、科技发明制作 B 类、自然科学类学术论文、哲学社会科学类社 会调查报告,每件作品只能申报一类;

3. 学历层次请按学历最高作者归类到硕士研究生、本科生或专科生。

# 第十八届"挑战杯"全国大学生课外学术科 技作品竞赛江苏省选拔赛校级管理员审核 注意事项

(参照第十八届"挑战杯"全国大学生课外学术科技

作品竞赛章程)

### 一、关于校级管理账号

校级管理员账号与密码同上届"挑战杯"账号与密码;

 如发生校级管理员密码丢失情况,请联系组委会工 作人员进行密码重置;

 如出现官网中找不到自己学校或学校名称需作修改 的情况,请联系组委会工作人员。

### 二、关于参赛资格审查

4. 参赛者须为 2023 年 6 月 1 日以前正式注册的全日制 非成人教育的各类高等院校在校专科生、本科生、硕士研 究生(均不含在职研究生);

5. 申报个人作品的,申报者必须承担申报作品 60%以上的研究工作,作品鉴定证书、专利证书及发表的有关作品上的署名均应为第一作者,合作者必须是学生且不得超过2人;

6. 凡作者超过3人的项目或者不超过3人,但无法区分第一作者的项目,均须申报集体作品;集体作品的作者必须均为学生;

7.每人在单届赛事中参与项目数(包括个人作品和集体作品)不得超过1件;

8. 参赛作品必须由2名具有高级专业技术职称的指导教师(或教研组)推荐,并经本校学籍管理、教务、科研管理部门审核确认;每件作品可由不超过3名教师指导完成;

9. 凡有合作者的个人作品或集体作品,均按学历最高的作者划分至本专科生或硕士研究生类进行评审;

10. 自然科学类学术论文作者限本专科生;

 每个学校选送参加竞赛的作品中研究生的作品不得 超过作品总数的 1/2;

12. 哲学社会科学类支持围绕发展成就、文明文化、美丽中国、民生福祉、中国之治等5个组别形成社会调查报告;

13. 科技发明制作类分为 A、B 两类: A 类指科技含量 较高、制作投入较大的作品; B 类指投入较少, 且为生产技 术或社会生活带来便利的小发明、小制作等。

### 三、关于提交材料

14. 做好隐名工作,上传材料当中,不得出现学校和指导教师信息,主要审查论文内容和附加材料,尤其是论文封面、图片、视频、专家推荐意见、各种专利及鉴定证

明、文件盖章等处,应重点把关,材料内部请认真检索, 做好隐名工作;

15. 所有参赛作品应在学校进行公示,公示期不低于5天,校级管理员请注意将校级赛事组织情况连同公示截图发送至邮箱 jstzb2023@163.com;

16. 动植物新品种的发现或培育,必须有省级以上农科部门或者科研院所开具证明;

17. 对国家保护动植物的研究,必须有省级以上林业部 门开具证明,证明该项研究的过程中未产生对所研究的动 植物繁衍、生长不利的影响;

18. 新药物的研究必须有卫生行政部门授权机构的鉴定 证明;

19. 医疗卫生研究必须通过专家鉴定,并最好附有在公 开发行的专业性杂志上发表过的文章;

20. 涉及燃气用具等与人民生命财产安全有关用具的研究,必须有国家相应行政部门授权机构的认定证明。

#### 四、关于作品修改和提交

21. 校级管理员可以设置作品状态为"不通过""预通过"和"通过",作以下说明:

"不通过":作品被淘汰;

"预通过":作品打回至参赛队伍,可以进行作品修改,作品修改完成后需再次提交至校团委;

"通过":作品被提交至省级管理员,等待省级管理员进一步审核,校级管理员对该作品失去操作权限;

校级管理员应确保所有报名参赛作品的最终状态为 "通过"。

### 第十八届"挑战杯"全国大学生课外学术科技作品竞赛江苏省选拔赛开票信息统计表

| 序号 | 单位名称 | 统一社会信用代码<br>(税号) | 开票内容<br>(评审费) | 金额 | 发票邮寄地址 | 联系人 | 电话 |
|----|------|------------------|---------------|----|--------|-----|----|
|    |      |                  |               |    |        |     |    |
|    |      |                  |               |    |        |     |    |
|    |      |                  |               |    |        |     |    |
|    |      |                  |               |    |        |     |    |